## How to create a Qooper account and sign in

Last Modified on 14/09/2023 11:49 am EDT

To Sign in to your mentoring program on Qooper, please follow the steps below:

Step 1 - Click on the program link provided by the HBA

**Step 2** – After clicking on a link, you will see the "Sign In" button at the bottom of the page, or create a new account

| Qooper<br>Create an account with your credentials                                        |
|------------------------------------------------------------------------------------------|
| Create an Account with Okta                                                              |
| OR                                                                                       |
| 🖂 Email Address                                                                          |
| A Password                                                                               |
| Password Confirmation                                                                    |
| Create an Account                                                                        |
| Already have an account? Sign In                                                         |
| By continuing, you're confirming that you've read our Terms of Use<br>and Privacy Policy |

**Step 3** – Click on the "Sign In" button.

**Step 4** - On the next page, enter your existing email and password.

Step 5 - Click on the "Sign In" to proceed.

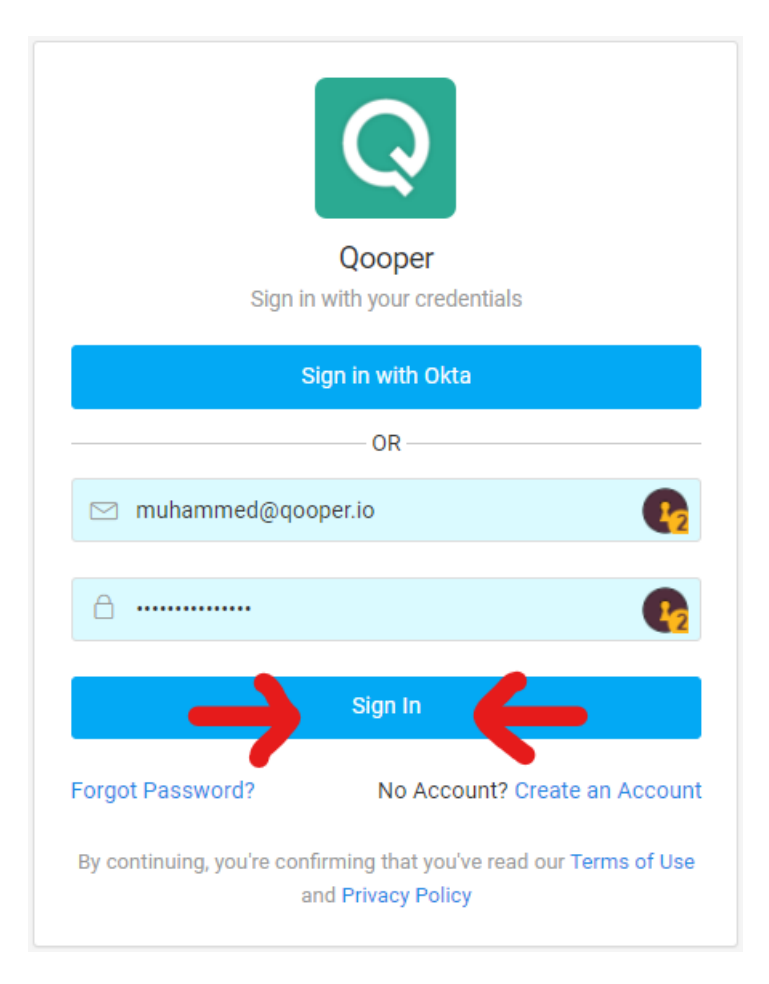